## **WIFI Bluetooth Speaker Camera Instructions**

1) On your smart device (tablet or smart phone) install the app "eccam."

Android - Google play store

iPhone – App store

- 2) Insert your micro SD card into the micro SD card slot on your Wi-Fi camera. (Don't force it)
- 3) Plug the camera into an outlet, turn the power button on and wait 3 minutes for the device to fully power up and turn on.
- 4) On your smart device open WIFI settings and go to your available Wi-Fi networks list.
- 5) On this list, locate the name of your camera's network. It will begin with "IPC\_"
- 6) Connect to the camera's network
- 7) Open the **eccam** app (the first time opening the app will prompt you to allow different notifications) tap the + icon and then tap configure WIFI to add device.
- 8) Click next.
- 9) Click next.
- 10) Enter your WIFI network and WIFI password.
- 11) Click configure.
- 12) As the camera is configuring to your network the camera will beep once as it is rebooting.

## **IMPORTANT SETTINGS**

Click on the gear symbol in the app on the main video page

- Click on device record settings
  - 1. Turn on record enable and automatic coverage for motion activated recording.
- Click on <u>alarm settings</u>
  - 1. Turn on enable to receive alerts when the camera detects motion.
  - 2. Set the motion sensitivity
- Click on device clock
  - 1. Set your time.